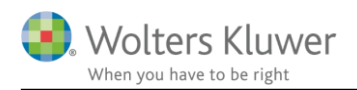

1. september 2017

# Import til egne definerede felter

#### Indhold

| 1 | Egne definerede felter | 2 |
|---|------------------------|---|
| 2 | Import krav            | 2 |

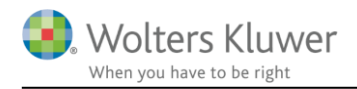

# 1 Egne definerede felter

Det er muligt at oprette egne felter på kundekortet.

Når det er gjort, melder behovet sig - at kunne masse-indlæse data fra et Excel ark ind i de egne felter.

## 2 Import krav

Der skal dannes et Excel ark – eller rettere; en CSV fil med en kundenøgle (kundenummer/CVR nummer) og de nødvendige egne felter.

Overskrifterne i Excel arket er MEGET vigtige.

Eksempel på et indhold i en fil ...:

### WK\_SSN;Tekst;Nummerisk;Ja/Nej

```
35703640;TEKST;774;Ja
```

Her bruges WK\_SSN (CVR nummer/CPR nummer) som nøgle, og så bliver der indlæst til tre felter, som hedder Tekst, Numerisk og Ja/Nej.

| Klientnr.                | entnr. 306<br>ksomhedsnavn<br>R-nr. 35703640 ✓<br>R-P nr. |                               | Kontor<br>Kategori<br>Virksomhedstype<br>Regnskabsklasse | Kontor 1                            | ٠ | Hovedklient<br>Ledelsesansvarlig<br>Klientansvarlig | Angiv hovedklient<br>Angiv ledelsesansvarlig<br>admin - ClientTime Admir |   |  |  |  |                 |  |  |  |
|--------------------------|-----------------------------------------------------------|-------------------------------|----------------------------------------------------------|-------------------------------------|---|-----------------------------------------------------|--------------------------------------------------------------------------|---|--|--|--|-----------------|--|--|--|
| Virksomhedsnavn          |                                                           |                               |                                                          | Kunde<br>Enkeltmandsvirksomhed - EN | • |                                                     |                                                                          |   |  |  |  |                 |  |  |  |
| CVR-nr.                  |                                                           |                               |                                                          |                                     |   |                                                     |                                                                          |   |  |  |  |                 |  |  |  |
| CVR-P nr.                |                                                           |                               |                                                          | Regnskabsklasse A                   |   |                                                     |                                                                          |   |  |  |  |                 |  |  |  |
|                          |                                                           |                               | Regnskabstype                                            |                                     | • |                                                     |                                                                          |   |  |  |  |                 |  |  |  |
| ontaktinformation        |                                                           |                               |                                                          |                                     |   |                                                     |                                                                          |   |  |  |  |                 |  |  |  |
| Postadresse              | •                                                         |                               | Telefon1                                                 | 101100200                           | _ | Bemærkninger                                        |                                                                          |   |  |  |  |                 |  |  |  |
| Adresse1                 | Englishering 2 of to                                      |                               | Telefon2<br>Mobil<br>E-mail<br>E-mail 2                  | tectri () graf con                  |   |                                                     |                                                                          |   |  |  |  |                 |  |  |  |
| Adresse2 *               |                                                           |                               |                                                          |                                     |   |                                                     |                                                                          |   |  |  |  |                 |  |  |  |
| Postnr./by               |                                                           |                               |                                                          |                                     |   |                                                     |                                                                          |   |  |  |  |                 |  |  |  |
| Land Danmark             |                                                           |                               |                                                          |                                     |   |                                                     |                                                                          |   |  |  |  |                 |  |  |  |
|                          |                                                           |                               | Hjemmeside                                               |                                     | 0 |                                                     |                                                                          |   |  |  |  |                 |  |  |  |
| gendefinerede felt       | er                                                        |                               |                                                          |                                     |   |                                                     |                                                                          |   |  |  |  |                 |  |  |  |
| Tekst<br>TEKST<br>Valuta |                                                           | Dato<br>Vælg dato 🕘<br>Tekst2 |                                                          | Nummerisk<br>774<br>Dato2           |   | Ja/nej<br>V<br>Numerisk2                            |                                                                          |   |  |  |  |                 |  |  |  |
|                          |                                                           |                               |                                                          |                                     |   |                                                     |                                                                          | 1 |  |  |  | Martin data Mil |  |  |  |

Det virker.

Man skal altså vælge en nøgle, man vil arbejde med. CVR nummer kunne være en mulighed. Klientnummer kunne være en mulighed.

Følgende nøgler kan bruges ...:

- WK\_SSN (CVR/CPR
- WK\_CustomerNumber (Klientnummer)
- WK\_FirstName (Fornavn)
- WK\_LastName (Efternavn
- WK\_CompanyName (Firmanavn)

Når der er styr på regnearket (CSV filen), skal BureauImporten køres.

- 1. Her skal der så vælges, hvilken nøgle man har anvendt.
- 2. Man skal angive filenavn
- 3. Man kan se import data inden de indlæses.
- 4. Start importen.

| Wolters Kluwer ClientView import v.2017.4                                                                                     | < |
|----------------------------------------------------------------------------------------------------|---|
| Wolters Kluwer ClientView import v.2017.4                                                                                     |   |
| Import af stamdata for klient Import af egendefinerede felter                                                                 |   |
| Import af egendefinerede felter                                                                                               |   |
| Kolonneseparator Felt som anvendes som nøgle ved matchning   ; Ø CPR-nr//CVR-nr. Klientnummer For-, Efter- og Virksomhedsnavn |   |
| 2 Verig tekstilit, som skal importeres                                                                                        |   |
| Forhandsvisning at kolonner                                                                                                   |   |
| WK_SSN Tekst Nummerisk Ja/Nej   35703640 TEKST 774 Ja                                                                         |   |
|                                                                                                    |   |
|                                                                                                    |   |
|                                                                                                    |   |
| 4 Start import                                                                                                    | J |
| Wolters Kluwer<br>When you have to be right                                                                                   |   |

#### **OBS!**

Det går fint med import af ÆØÅæøå i tekst-felter.

Datofelter skal angives med formattet ÅÅÅÅ.MM.DD.